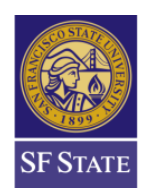

GRADUATE COLLEGE of EDUCATION

# A Guide to Cal State Apply: Single Subject

Before you start your application:

- These instructions are specific to the credential program at San Francisco State University. If you are applying to more than one CSU campus, please check their instructions for admissions.
- Applicants may only apply to one program per school.
- Applicants will pay a mandatory \$70 application fee for each program they apply to in addition, applicants will be required to pay an additional (non-refundable) \$25 processing fee via CashNet.
- All required application material will be included on the GCOE How to Apply page: [http://gcoe.sfsu.edu/current-students/how-apply]

\*For the Single Subject Credential Only option, "San Francisco Credential" Select: SINGLE SUBJECT CREDENTIAL

> \*For the MA plus Credential option, "San Francisco Graduate" Select: EDUCATION – SECONDARY EDUCATION & CREDENTIAL

Note: you will need to provide all <u>required</u> information to have your application fully submitted for review.

## **Quadrant I: Personal Information**

Please complete the following sections thoroughly:

- Release Statements
- Biographic Information
- Contact Information
- Citizenship/Residency Information
- Race and Ethnicity
- Other Information
- Financial and Parental Information

### **Quadrant II: Academic History**

- **Colleges Attended**: Click the "Add a College" button for each institution of higher education you've attended. Indicate which college you've attended and note if you earned or you plan to earn a degree from that college.
- **GPA Entry:** Applicants could self-report his/her GPA for program review purposes. However, the Division of Graduate Studies will review your academic record to determine if your application meets minimum university requirements for admissions.
- Standardized Tests: San Francisco State University requires applicants to provide official copies of any test scores required for their program of study. <u>Applicants should skip this</u> <u>section.</u> You will be required to upload official copies of your test results in Quadrant IV.
  - **Exception:** International students are required to upload TOEFL or IELTS scores in this section.

#### **Quadrant III: Supporting Information**

• Experience Entry: Select "I Am Not Adding Any Experience." You will be required to upload proof of experience in Quadrant IV.

#### **Quadrant IV: Program Materials**

- **Home:** The home page provides a brief explanation of the functions of both Graduate Admissions and the Department of Secondary Education for the application process.
- **Questions:** Please answer all supplementary questions provided by the Department of Secondary Education.
- **Documents:** The instructions below specify where to upload each requirement. (Please disregard the instructions given on the Home page, as they have changed to better streamline the application process.
- **CV/Resume:** Upload your resume here
- **Personal Statement:** Upload your Statement of Purpose here. For students applying for the Master's plus Credential program, your Statement of Purpose fulfills the Written English Proficiency.
- Early Field Experience: Fill out and upload the Early Field Experience Form. Refer to our website for a fillable version of this form: <u>http://gcoe.sfsu.edu/current-students/how-apply</u>
- **CSET Single Subject Test:** Please submit a PDF version of your official test scores regardless of "pass" or "did not pass" OR if you do not have proof of exam scores, please provide proof of registration OR proof of completion of these exams.
- **Basic Skills Requirement:** Please submit a PDF version of your official test scores regardless of "pass" or "did not pass" OR if you do not have proof of exam scores, please provide proof of registration OR proof of completion of these exams. **Below are acceptable forms for this requirement.**

|                                                                                                    | The ACT' Plus Writing                                                                                                    | And And And And And And And And And                                                                                                    | CollegeBoard State<br>CollegeBoard State<br>Colleg |
|----------------------------------------------------------------------------------------------------|----------------------------------------------------------------------------------------------------|----------------------------------------------------------------------------------------------------|----------------------------------------------------------------------------------------------------|
| A construction of the second second s   |                                                                                                    |                                                                                                    |                                                                                                    |
| 1 de la de hange ser la der an de la de la   | The second second secon                                                                                                    |                                                                                                    |                                                                                                    |
| References to Major.  References to Major.  References  References to Major.  References  References to Major.  References  References                                                                                                    | And the second of the second second s                                                                                                    |                                                                                                    |                                                                                                    |
| Converse Take Types Reads        International System France        International System France        System France        System France <td< td=""><td>Version print      10      10      10      10      10      10      10      10      10      10      10      10      10      10      10      10      10      10      10      10      10      10      10      10      10      10      10      10      10      10      10      10      10      10      10      10      10      10      10      10      10      10      10      10      10      10      10      10      10      10      10      10      10      10      10      10      10      10      10      10      10      10      10      10      10      10      10      10      10      10      10      10      10      10      10      10      10      10      10      10      10      10      10      10      10      10      10      10      10      10      10      10      10      10      10      10      10      10      10      10</td><td></td><td></td></td<>                                                                                                    | Version print      10      10      10      10      10      10      10      10      10      10      10      10      10      10      10      10      10      10      10      10      10      10      10      10      10      10      10      10      10      10      10      10      10      10      10      10      10      10      10      10      10      10      10      10      10      10      10      10      10      10      10      10      10      10      10      10      10      10      10      10      10      10      10      10      10      10      10      10      10      10      10      10      10      10      10      10      10      10      10      10      10      10      10      10      10      10      10      10      10      10      10      10      10      10      10      10      10      10      10      10                                                                                                    |                                                                                                    |                                                                                                    |
| The states set is any kind stategy<br>Subsection of the state of the state of the sta | Marcine      Marcine      Marcine <t< td=""><td>Construction (Construction (Constructio</td><td></td></t<> | Construction (Construction (Constructio |                                                                                                    |

• Supplemental Materials: Use this section to upload: Second Language Requirement Evidence OR Subject Matter Competency. To have your coursework assessed, please consult the How to Apply (link below). If you have completed a Commission on Teacher Credentialing–approved subject matter competency program from another institution, you must submit an official, original form or letter with a CTC-approved signature verifying that you have met all subject matter program requirements – If you are currently finishing up courses to complete the Subject Matter Waiver Program, please submit documentation that you are in progress to complete it.

For options to fulfill the Second Language requirement, refer to our website for more information: <u>http://gcoe.sfsu.edu/current-students/how-apply</u> Below are acceptable forms for Subject Matter Competency.

| Estima incor (were<br>tent.)                                                                                   | tailig Followations                                     | Califor                                              | nia Subject Examinations for Teach                                                  | iers®                                         | SP STATE                                                                                                    | GRADUATE COL<br>EDUCATIO                                    | ua∉<br>ON            |         |         | Back Stati Det<br>ten Anternen (d. 4. Wei<br>Bangham All Philippin<br>Par, 411204 (H4)<br>Band Lendedshiftshine<br>Bahara Ing Igano da                                                                                                    |
|----------------------------------------------------------------------------------------------------|---------------------------------------------------------|------------------------------------------------------|-------------------------------------------------------------------------------------|-----------------------------------------------|----------------------------------------------------------------------------------------------------|-------------------------------------------------------------|----------------------|---------|---------|----------------------------------------------------------------------------------------------------|
| internation formation a                                                                                        |                                                         |                                                      | Test Date: Janua                                                                    | y 12, 2013                                    |                                                                                                    | SUBJECT MATTER O                                            | COMPETENCY           | FELLER  | TOP     | ST STATE USE ONLY)                                                                                                    |
|                                                                                                    |                                                         |                                                      |                                                                                     |                                               | The second                                                                                                    | to be compared by a Subject                                 | Nate Competition     | ARISH   |         |                                                                                                    |
| potention > View Registrations                                                                                 |                                                         |                                                      | Env environmentalisation                                                            | Do response and the load                      | Applicant N                                                                                                    |                                                             |                      |         | INT D   |                                                                                                    |
| me Kar                                                                                                    | Th Namber 115 M 100                                     | DEISCHLER EA                                         | fire digits of year Soci<br>reported on Individual<br>offer antidal activity        | d becarty Number and<br>Score Perpets and all | Dabgert Ares                                                                                                    | L                                                           |                      |         |         |                                                                                                    |
|                                                                                                    | Sar and an an an an                                     | PRIODULE N PA                                        | 1945                                                                                | 414797                                        | ( manufacture of the second second se |                                                             | COCREEMOR            | E COMPL | 1750    | ( and the second second s |
| et-m                                                                                                    |                                                         |                                                      |                                                                                     |                                               | a caerie e                                                                                                    | CertaTile                                                   | Twite                | Crade   | Tem     | (Dike has 10'57)                                                                                                    |
| are dt Tell() Options                                                                                          | Regimution Date &                                       |                                                      |                                                                                     |                                               |                                                                                                    |                                                             |                      |         |         |                                                                                                    |
| a                                                                                                    | Salatan,                                                | -                                                    |                                                                                     |                                               |                                                                                                    |                                                             | _                    |         |         |                                                                                                    |
| eren, 1417 CSET CBT: Writing Kulle                                                                             | teshile 97.11/2017.09(87                                |                                                      |                                                                                     |                                               | -                                                                                                    |                                                             |                      | -       |         |                                                                                                    |
| and a second second second second second second second second second second second second second second second | Configured                                              | Score Report                                         |                                                                                     |                                               |                                                                                                    |                                                             |                      | -       |         |                                                                                                    |
| eler IL CSET CBT Mangle 🖉 Bea                                                                                  | hedsit: 07/18/2317 09/17                                | 100000000000000000000000000000000000000              | Syltes                                                                              | Minimum<br>Passing Score                      | _                                                                                                    |                                                             | _                    |         |         |                                                                                                    |
| Edilanas Devisi-Ped Ad                                                                                         | Confinend                                               | Subtest (Test Code)                                  | Test Date Subject Status Score                                                      | Score Bange                                   | -                                                                                                    | -                                                           |                      | -       |         |                                                                                                    |
| icenti<br>i Daty Cay                                                                                           |                                                         | English Subtest IV (107)<br>English Subtest IV (108) | 01/12/2013 Pass<br>01/12/2013 Pass                                                  | 220 100-300<br>220 100-300                    |                                                                                                    |                                                             |                      |         |         |                                                                                                    |
| er 12 Mart CHETCHET Manufe                                                                                     | 1218/0012 (MIT)                                         |                                                      |                                                                                     |                                               | -                                                                                                    |                                                             |                      | -       | -       |                                                                                                    |
| n Saliyarit: Salitarit II. See, Math (Sent. 2) 201                                                             | dear Phd                                                | Your results have been forwarded                     | the Community on Taacher Gedentialing and the following California institutions and | er datist inten programs:                     | -                                                                                                    |                                                             |                      | -       |         |                                                                                                    |
| sound shake BTTT's<br>scDate City                                                                              | Confirmed                                               | -600 UC Bakarey -400 UC D                            | CET Single Subjects (CTERT                                                          |                                               |                                                                                                    |                                                             |                      | -       |         |                                                                                                    |
| CA. 1817 CAT CAT MANA                                                                                          | 02/18/2017 06:02                                        |                                                      | Passing Subtest Summary Report                                                      |                                               |                                                                                                    | CECRICADA                                                   | IS IN PROCEEDING     | 202.00  | or er t | CARGELINE YD                                                                                                    |
| s Sabrate Subtert Dead, Long, Lit. 📰 💥                                                                         | Anne Phi                                                |                                                      | Subtest (Test Code) Date Passed                                                     |                                               | ACLANCE                                                                                                    | Creme Tale                                                  | 1.001                | SCHE    | 2418    | (Oder Are 1931))                                                                                                    |
| could Zint & Sex So.                                                                                           | Continued                                               |                                                      | English I (105) 11/03/2012<br>English II (106) 06/08/2012                           |                                               | 1                                                                                                    |                                                             | _                    | -       |         |                                                                                                    |
|                                                                                                    |                                                         |                                                      | Erglish III (107) 01/12/2013                                                        |                                               |                                                                                                    |                                                             |                      | -       |         |                                                                                                    |
| the Design Public Design of Day 1 Constitute & 2015                                                            | Presson Education Jac. or its affiliate(), 3-3          |                                                      | Erglish IV (108) 01/12/2013                                                         |                                               |                                                                                                    |                                                             |                      |         |         |                                                                                                    |
| 19                                                                                                    | tights reserved                                         |                                                      |                                                                                     |                                               |                                                                                                    |                                                             | and when its day to  |         |         |                                                                                                    |
| Evaluation (                                                                                                   | iyrinaa, Pearson, P.O. Bics 225, Anderet, M.A.<br>31304 |                                                      |                                                                                     |                                               |                                                                                                    | aner 199% of CTD oppored a<br>spins. From of encodiares and | abjed aartes progree |         | -       | elistatory completion of some or                                                                                                    |
|                                                                                                    |                                                         |                                                      |                                                                                     |                                               | E Ber                                                                                                    | nd pel completed output metho                               | . h. d               |         |         |                                                                                                    |
|                                                                                                    |                                                         |                                                      |                                                                                     | instant's period                              | Trade of                                                                                                    | alited Long Librium                                         | - For Non            | _       |         | 5                                                                                                    |
|                                                                                                    |                                                         |                                                      |                                                                                     |                                               |                                                                                                    |                                                             |                      |         |         |                                                                                                    |

 Certificate of Clearance: This section is designated for those who have received their Certificate of Clearance. Please note: any <u>valid</u> document from the CTC (ie: 30-day Sub. Permit, Child Development Permit, PIP, STIP, etc.) can fulfill this. Below are acceptable forms for this requirement.

| CA Commission on                                                                           | tialing                                                                                         | BEOLEST FOR LIVE SCAN SERVICE Print Clear Form.                                                                                                    | 1           |
|--------------------------------------------------------------------------------------------|-------------------------------------------------------------------------------------------------|----------------------------------------------------------------------------------------------------|-------------|
| C.GOV Teacher Creder                                                                       | maning                                                                                          | Oris A0281 Type of Approximate Likenson Centification Permit<br>Adv Table of Type of Approximate Parmit ELACHER OFED 42340 EC                                                                                                    | Dan         |
| Back Email Document                                                                        |                                                                                                 | Compare features for comparing a party   Compare a feature of the Compare a feature of the Compare a feature of t         |             |
| To view the educator's public records (current docum<br>Educator Information:<br>Last Name | ents all documents held and Adverse and Commission Actions); click on the Educator's Last Name. | Transport ( page of a second second s |             |
| First Name<br>Middle Name                                                                  |                                                                                                 | Tenne Alexandro Santa Carlos Carlos C |             |
| Decument Number                                                                            | Contractor of Characteria                                                                       | Name in Teacher in Teacher in Tea |             |
| Term<br>Status                                                                             | valid (                                                                                         | SCATAGENE INVESTIGATION INVESTIGATION X DOU X                                                                                                    | CER<br>FR   |
| insue Date                                                                                 | Primal Primal                                                                                   | COMPACING AND AND AND AND AND AND AND AND AND AND                                                                                                    | Cen         |
| Ovignal Issue Date                                                                         | 5/10/2017                                                                                       | Manan Ing. Sama Sa Kata Sa Kata Sa Kata Sa Kata Sa Kata Sa Kata Sa Kata Sa Kata Sa Kata Sa Kata Sa Kata Sa Kata                                                                                                    | -           |
| Grade<br>Special Grade                                                                     |                                                                                                 | Lind Signa Transacture Companies de<br>anna probaban Lindo<br>Reasoning Agence Alfred Reason                                                                                                    | Canal State |

- **Negative TB Test:** Upload proof a Negative TB Test. The term of validity from the time you took a negative skin test is four years and five years for a clear chest x-ray.
- English Language Proficiency Test (optional): This section is designated for International Students to upload proof of English Language Proficiency. <u>If you are not an</u> <u>International Students, you may skip this section.</u>
- Other Processing Fee: Pay the non-refundable \$25 processing fee via CashNet <u>https://commerce.cashnet.com/CGSC\_ADM</u> and upload proof of payment in this section.
- Foreign Credential Evaluation Report (optional): This section is designated for transcript evaluation for students who have earned their degree outside of the United States. <u>If</u> you are not an international student, you may skip this section.
- **Unofficial Transcripts:** These sections are designated for you to submit unofficial transcripts from all institutions that were listed in Quadrant II.
  - International Students: You are required to upload an original copy of your Foreign Transcript Evaluation in the "Foreign Credential Evaluation Report" box below.
     Refer to this link for a list of CTC-approved Evaluation Agencies: <u>https://www.ctc.ca.gov/docs/default-source/leaflets/cl635.pdf?sfvrsn=6</u>
- **Recommendations:** Click on the "Recommendations" tab to begin the Recommendations process. A minimum of two (2) letters of recommendation is required by the department.
  - $\circ$  Before you request an evaluation:
    - 1. Be sure to inform your recommender that you will be requesting an electronic recommendation via email. [Recommenders have the option to decline your request]
    - 2. Be sure to obtain a professional email from your recommender.

Provide at least two email address from recommenders in the provided Recommendations sections. Once you click submit, your recommender will immediately receive an email with a link to the portal where they will write/upload your letter of recommendation.

You will also be able to track the progress of your recommendations:

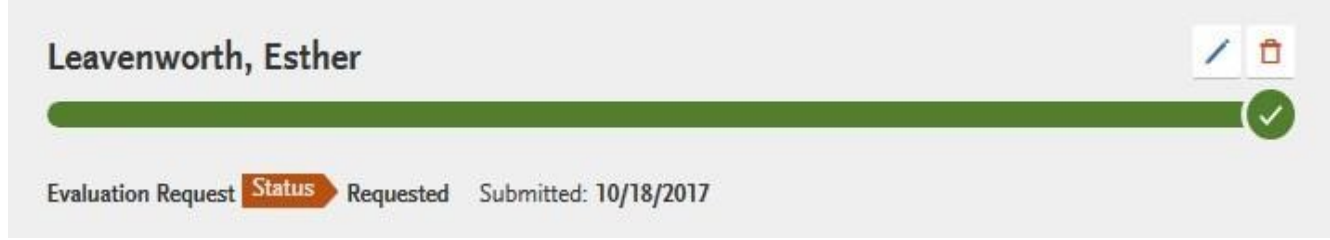

In the event that your recommender declines your request, you have the option to request additional evaluators.

You can submit your application without a complete evaluation. It is your responsibility to ensure that your recommenders submit their evaluations by the given deadline.

#### **Submit your Application**

- Once you complete your online application, click on the "submit your application" tab.
  Before you click "submit" make sure you've made all the changes you need to your application.
  Once you submit your application, you cannot go back and make changes.
- Pay the \$70 application fee and submit your application.
- Click on the "download application: link to access a copy of your online application.

| San Francisco Graduate                          | <u>د</u>                                                                                                    |                                              |
|-------------------------------------------------|----------------------------------------------------------------------------------------------------|----------------------------------------------|
| Education - Secondary Education & Credential () | Deadline 11/01/2017                                                                                                    | Download your Cal<br>State Apply application |
| Submit                                          | Contraction of the second second seco | and save a copy for<br>your own record.      |